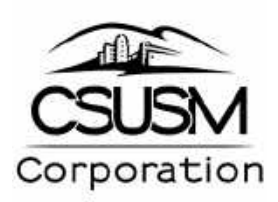

# **Financial Reporting for**

# **Principal Investigators**

**Using Finance Data Warehouse** 

# **Sponsored Projects**

Administered through CSUSM Corporation

Last Revised: February 2020

**Financial Systems Operations Contact Information:** 

X4489 Michele Laurenzana X4452 Karleen Miller X4465 Karen Baldyga <u>fso@csusm.edu</u>

## **Table of Contents**

| Introduction to Financial Reporting for Principal Investigator | 3  |
|----------------------------------------------------------------|----|
| PeopleSoft Terms, Abbreviations and Definitions                | 3  |
| Analysis of Manage My Grant                                    | 4  |
| Login to Finance Data Warehouse / Manage My Grant              | 5  |
| Data Warehouse Home Page and basic navigation                  | 6  |
| Manage My Grant Report Set up                                  | 7  |
| Report Filters                                                 | 8  |
| Format the Report                                              | 8  |
| Exclude Columns                                                | 8  |
| Add or Remove Subtotals                                        | 9  |
| Create a Dropdown Prompt                                       | 9  |
| Save Current Customization                                     | 10 |
| Apply Saved Customization                                      | 10 |
| Export Report to Excel                                         | 11 |
| Export Report to .CSV                                          | 11 |
| Drill Down to Transaction Detail                               | 12 |
| Practice Exercises                                             | 13 |

#### Page

## Introduction to Financial Reporting for Principal Investigator

It is the responsibility of the Principal Investigator (PI) to manage their projects and take financial responsibility for them. Training on the Finance Data Warehouse (FDW) is critical for PIs to analyze, manage and use their project funds correctly and completely in the time allotted. This training will explain how to set up, run and interpret the Manage My Grant report in the FDW.

## <u>Outline</u>

- Discuss financial terminology
- Provide instruction on using the data warehouse to run the Manage My Grant report
- Run reports and discuss how to interpret data
- Download detail to excel or .csv file
- Discuss drill down to transaction detail
- Discuss support resources available

## PeopleSoft Terms, Abbreviations and Definitions

**PS- PeopleSoft-** Brand name of the financial application used by the CSU system wide (except San Diego). Oracle purchased PeopleSoft so you will see the Oracle logo on the web pages in the system.

**CMS- Common Management System-** Term coined when the CSU decided to move to one software for reporting system wide. The CSU uses three PeopleSoft software modules, Finance, HR and Student.

**CFS- Common Financial System-** Term refers to the consolidation of the Oracle/PeopleSoft Finance module for all of the CSU campuses. Activity in CFS is "real-time". Also referred to as "Production" or "CFS Prod." CFS daily activity is "fed" nightly to the Finance Data Warehouse.

**FDW- Finance Data Warehouse-** is a reporting data warehouse for the CSU's finance information and <u>updates nightly</u> with transactions from CFS Production; it is not real-time reporting.

**Business Unit**- Identifies different financial entities on campus. Some chartfields are shared across BUs; some are unique to the BU.

## SMURS – CSUSM Corporation reporting by project

SMCMP – Cal State San Marcos reporting by fund

SMASI – Associated Students, Inc. reporting by fund (program)

SMFND – Foundation reporting by project

Budget- Budget represents the total amount of money provided by the Sponsor.

**Expenses or Expenditures**- Recorded in expense accounts that begin with digit "6." These are the final costs posted against the budget for the grant, project, contract, or agreement.

**IDC or Indirect Costs**- Costs charged to the grant that cover the sponsored projects administrative overhead for administering the grant on campus.

**Month-to-Date Actuals-** Current month actual expenditure activity. If the current period is selected in the report filters, activity will be through close of business on the day before the report is run.

Month-to-Date Encumbrance- Net Purchase Order (PO) activity for the month.

Encumbrances- Total balance of current, open POs

Balance Available- The remaining budget balance available to the PI to spend.

#### Analysis of Manage My Grant

The PI manages the grant direct costs. It is a total comprised of the following calculation:

#### Current Budget – Inception to Date Actuals – Encumbrances = Balance Available

| 4 Name         | Project End Dt Acct Level 2 Edescr                | Acct Fdescr                             | Current Budget | Inception to Date Actuals | Encumbrances | Balance Available |
|----------------|---------------------------------------------------|-----------------------------------------|----------------|---------------------------|--------------|-------------------|
| rvers,Kimberle | y 03/31/2020 TOTAL_DIRECT_COSTS - Total Direct Co | sts 601824 - Salaries Auxiliary Staff   | 0.00           | 0.00                      | 0.00         | 0.00              |
|                |                                                   | 601826 - Salaries Aux Temp w/o leave    | 44,364.00      | 55,016,49                 | 0.00         | (10,652.49)       |
|                | Grant Expenses<br>The PL controls                 | 601827 - Salaries Aux Students          | 32,520.00      | 17,000.60                 | 0.00         | 15,519.40         |
| (              | budget and                                        | 003806 - Benefits Alloc Auxiliary Staff | 0.00           | 0.00                      | 0.00         | 0.00              |
| 1              | expenses in this                                  | 603808 - Benefits Alloc Temp w/o Leave  | 10,740,00      | 6,601.99                  | 0.00         | 4,138.01          |
|                | section                                           | 603809 - BenefitsAloc Students          | 8,040.00       | 689.03                    | 0.00         | 7,359.97          |
| -              |                                                   | 603810 - Benefits Adj to Actuals        |                | (950.78)                  | 0.00         | 950,78            |
| 1              |                                                   | 604001 - Telephone Usage                | 717.00         | 939-34                    | 0.00         | (222 34)          |
| IDC are i      | part of                                           | 606001 - Travel-In State                | 779.00         | 0.00                      | 000          | 779.00            |
| budget f       | hev                                               | 660947 - Other Vendor Parking           | 1,250.00       | 0.00                      | 000          | 1,250.00          |
| are sepa       | rate                                              | 660948 - SupSiv - Supplies Aux          | 1,970.04       | 4,164.15                  | 0.00         | (2,194.11)        |
| Pl bas co      | TOTAL_DIRECT_COSTS - Total Direct Co              | sts Total                               | 100,380.04     | 83,451.82                 | 0.00         | 16,928.22         |
| over           | TOTAL_INDIRECT_COSTS - Total Indirect             | Costs 662807 - SP Indirect              | 49,188.49      | 40,891 39                 | 0.00         | 8,295.10          |
| 1              | TOTAL_INDIRECT_COSTS - Total Indirect             | t Costs Total                           | 49,186.49      | 40,891.38                 | 0.00         | 8,295.10          |
| and Total      |                                                   |                                         | 149 566 53     | 124 343 21                | 0.00         | 75 223 32         |

#### Chartfield- combination of Account, Fund, Department, Project

#### e.g. 604001 - 92242 - 1028 - 85058

Fund and Project have a 1-1 association.

| Chartfield> | ACCOUNT           | FUND              | DEPTID            | PROGRAM     | CLASS          | PROJECT            |
|-------------|-------------------|-------------------|-------------------|-------------|----------------|--------------------|
| Example>    | 604001            | 92242             | 1028              |             |                | 85058              |
| Length>     | 6 char<br>Numeric | 5-char<br>Numeric | 4-char<br>Numeric | Rarely used | Rarely<br>used | 5 -char<br>Numeric |

### Login to Finance Data Warehouse / Manage My Grant

If you do NOT have access yet, ask a Sponsored Projects Analyst (SPA) for assistance. If one browser does not work, try another. Often clearing cache and cookies will fix issues with FDW.

#### Go to csusm.edu.

Click on **CAMPUS APPS** box in the upper right-hand corner.

Select the myCSUSM icon.

Click on CSYOU & CSU CFS Login blue box on the right.

| CSUSM // MYCSUSM                |                                       |                                                                                     |
|---------------------------------|---------------------------------------|-------------------------------------------------------------------------------------|
| Sign in to MYCSUSM              | Maintenance Schedule                  | Employee CSYou & CFS                                                                |
| Username                        | O myCSUSM will be unavailable:        | Access CSYou Portal and the CSU Common Financial<br>System (CFS) System.            |
| Ujertjame,                      | Tuesday, November 12, 10PM - Midnight | CSYou & CSU CFS Login                                                               |
| Password                        | Sunday, November 17, Midnight - 6AM   |                                                                                     |
| Parawant                        |                                       | CFS DUO Pilot                                                                       |
| Sign In Clear cache and cookers |                                       | Access to CFS system using DUO Multi-Factor<br>Authentication, CFS Login using DHO. |

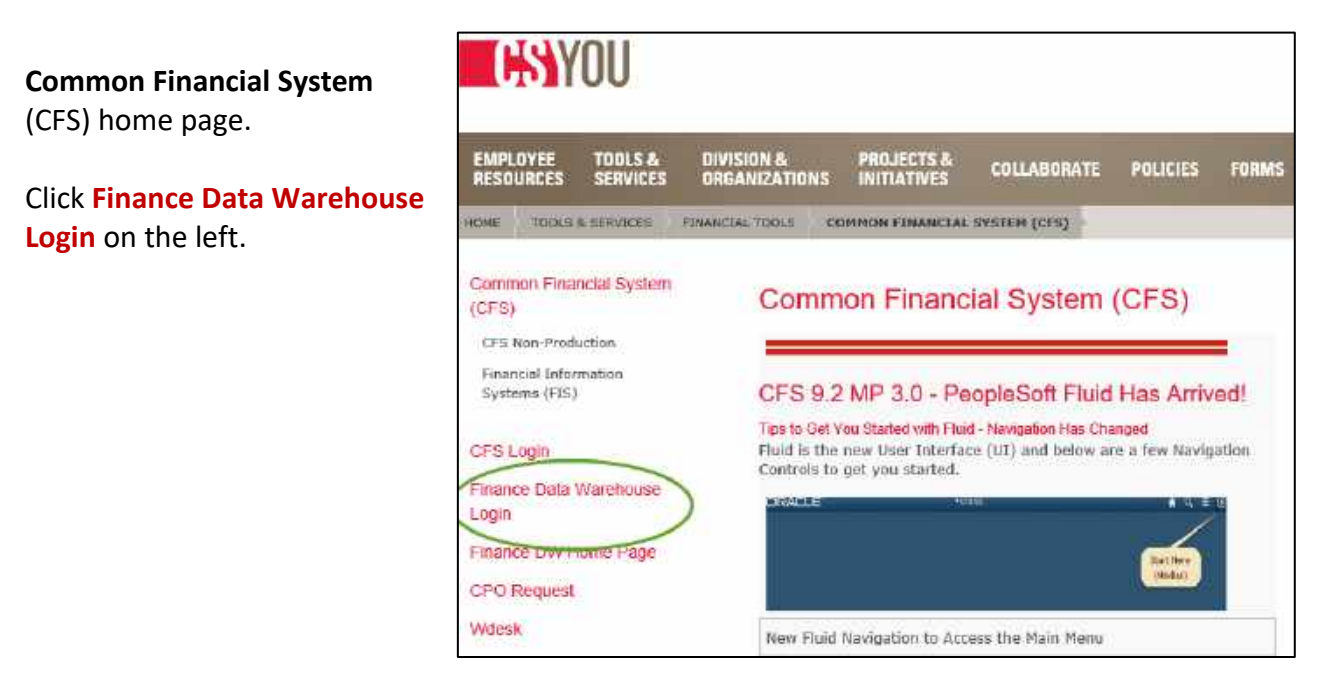

| Cougar Single Sign-On |                                                   |
|-----------------------|---------------------------------------------------|
|                       | Login to CSU SharePoint                           |
|                       | Campus Username                                   |
|                       | Password                                          |
|                       | Login                                             |
|                       | [Forgot Your Password?] [Need help? Contact IITS] |

Enter your Campus Username and Password and click the Login box.

### Data Warehouse Home Page and basic navigation

You cannot break anything nor alter the financials when running reports in the data warehouse; it is strictly for reporting.

On the left side of the home page, you will find the most current refresh date and time, today at 2:00 AM. Data is current as of the previous day.

Return to the home page anytime from anywhere by clicking on the *Home* link found in the upper right corner.

Use the Sign Out link when finished with the data warehouse reports.

#### Click on Sponsored Programs.

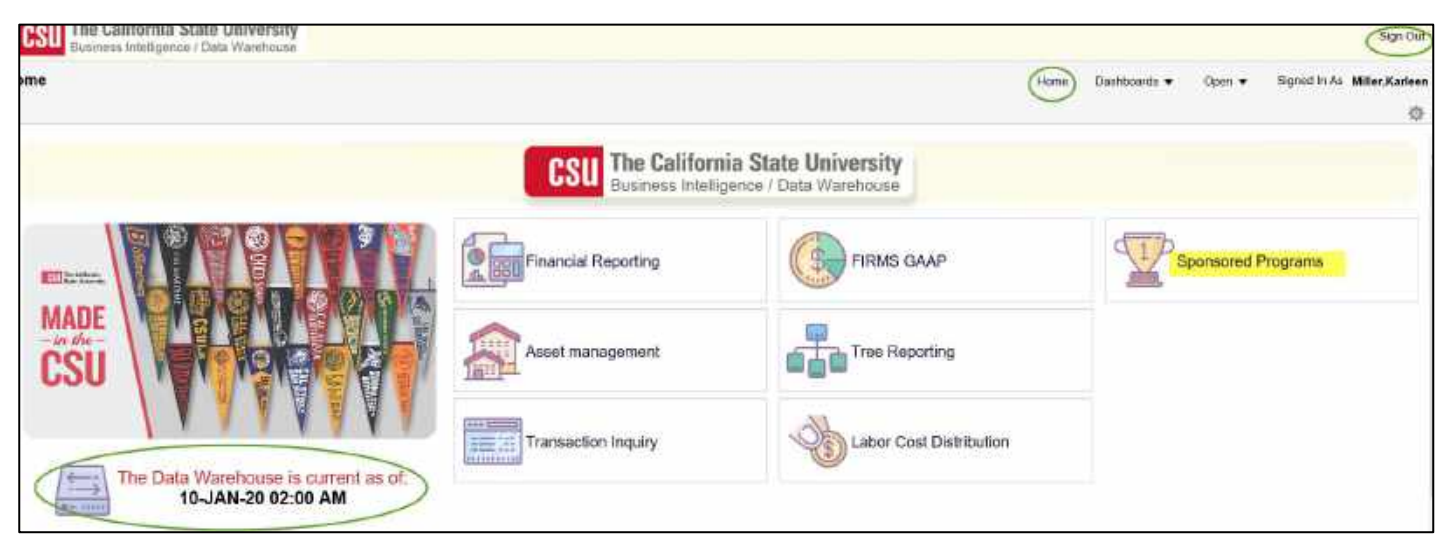

## Manage My Grant Report Set up

Click on the Manage My Grant tab and set the following filters:

- Business Unit **SMURS**
- Fiscal Year **2019** (July 1, 2019—June 30, 2020)
- Period **5** (July = Period 1, August = Period 2 ...June = Period 12
- Account Type 60 Expenditures
- Budget Ledger **Standard Budget**
- Fund remove the "X"
- PI Name Pulvers, Kimberley

Open **Advanced Filters** by clicking the triangle; set the following:

Advanced Filters

- Account Tree SM\_SP\_PROJ\_ACCT
- Click Apply Filters

| Pomora         | to "V"           | Bunness Uni                 | Fiscal Year        | Period (a                   | s of)                | Account Type         | 0                                 | Ac          | count Category            | Budget Ledger    |
|----------------|------------------|-----------------------------|--------------------|-----------------------------|----------------------|----------------------|-----------------------------------|-------------|---------------------------|------------------|
| from fund      | field            | SMURS - CS                  | U! 💌 2019          | • 5                         |                      | 60 - Expendit        | lures                             | • -         | Select Value 💌            | Standard Budg 👻  |
|                |                  | Fund                        | Dept               | Account                     |                      | - 10 - Mss           | 555                               | ^           | Class                     | Fund CF Status   |
|                |                  | -Select Value               | 🕂 🔻 – Select Vilu  | e- 🔻 -Select                | /alue- 🔻             | 30 - Fun             | d Equity and Reserves             | •           | -Select Value- 🔻          | × •              |
|                |                  | Pi Name                     | Post Awd Ad        | min Project C               | F Stort Date         | 🗌 40 - Bud           | getary                            | atus        | Award Type Des            | cr Agreement Typ |
|                |                  | Pulvers,Kimb                | el 👻 – Select Valu | e– ▼ –Select                | /alue- 🔻             | 🗌 50 - Rev           | enues                             | 8- <b>v</b> | -Select Value-            |                  |
|                |                  | Sponsor Id<br>-Select Value | Sponsor Nam        | e v Awarit St<br>e v Select | art Date<br>Valun- 👻 | Search<br>asimo vana | enditures<br>II- 🔻 -Statuta vanut |             | CFDA #<br>Select Value- 👻 | SEFA Category    |
| vanced Filters |                  |                             |                    |                             |                      |                      |                                   |             |                           |                  |
|                | Dept Tree        | Dept Level 1                | Dept Level 2       | Dept Level 3                | Dept L               | evel 4               | Dept Level 5                      |             |                           |                  |
|                | -Select Value- 🔻 | -Select Value- 🔻            | -Select Value- 🔻   | -Select Value-              | ▼ -Sei6              | act Value- 🔻         | -Select Value- 🔻                  |             |                           |                  |
|                | Fund Tree        | Fund Level 1                | Fund Level 2       | Fund Level 3                | Fund I               | Level 4              | Fund Level 5                      |             |                           |                  |
|                | -Select Value- 🔻 | —Seleci Value– 🔻            | -Salect Value- 🔻   | -Select Value-              | ▼ —Sala              | act Valiso 🗸         | -Saloct Value- 🔻                  |             |                           |                  |
|                | Account Tree     | Acct Level 1                | Acct Level 2       | Acct Level 3                | Acct L               | evol 4               | Acct Level 5                      |             |                           |                  |
|                | 5M SP 2201 -     | Select Value                | Select Value- 👻    | Select Value-               | ▼ -Sele              | ect Value- 🔻         | Select Value- 🔻                   |             |                           |                  |

#### **Report Filters**

In the bottom-left corner of the data warehouse filters used to generate the report.

Acct Tree Name is equal to SM\_SP\_PROJ\_ACCT and Acct Type Fdescr is equal to 60 - Expenditures and Eff Stat is equal to A and Bus Unit Fdescr is equal to SMURS - CSUSM Corporation and Fiscal Year is equal to 2019 and PI Name is equal to Pulvers,Kimberley

### Format the Report

Select the order of the column headers as follows and click **OK**. Select Report View **Standard**.

|                                        | PI Name                                       | Project Fdescr                          | Project End Dt  | Acct Level 2 Fdescr | Acct Fdescr | click <b>OK</b> |
|----------------------------------------|-----------------------------------------------|-----------------------------------------|-----------------|---------------------|-------------|-----------------|
|                                        |                                               | Sele                                    | ect Report View | Standard            |             | -               |
| a Budget t<br>Business Un<br>Manage My | lo Actual<br>II - SMURS - CSUSM Corp<br>Grant | oration, Fiscal Year = 2019, Period = 5 |                 |                     |             |                 |

| OCAUTO STRONG FIRE |                                              |                                              |                                                   |                                           |                                    |  |
|--------------------|----------------------------------------------|----------------------------------------------|---------------------------------------------------|-------------------------------------------|------------------------------------|--|
| Column 1: PI Name  | <ul> <li>Colume 2: Project Fdescr</li> </ul> | <ul> <li>Column 3: Project End Dt</li> </ul> | <ul> <li>Column 4: Acct Level 2 Edescr</li> </ul> | <ul> <li>Column 5: Acrt Edesor</li> </ul> | <ul> <li>Column 6: Hide</li> </ul> |  |
|                    |                                              |                                              |                                                   |                                           |                                    |  |
|                    |                                              | Robert Report View                           | Stastant                                          |                                           |                                    |  |

| PI Name            | Project Edest?                       | Project End<br>Of | Acct Level 2 Forser **                       | Acct Filescr                            | Month to Date<br>Actuals | Month to Date<br>Encumbrance | Current<br>Busget | Prior Year(s)<br>Actuals | Year to Date<br>Actuals | Inception to Date<br>Actuals | Encumbrances | Balanca<br>Availatile |
|--------------------|--------------------------------------|-------------------|----------------------------------------------|-----------------------------------------|--------------------------|------------------------------|-------------------|--------------------------|-------------------------|------------------------------|--------------|-----------------------|
| Puwers, Kleiberley | 85028 - UCBD The Effect of Packaging | 13/31/2017        | TOTAL_DRECT_COSTS - Total Drect<br>Costs     | 601826 - Salaries Aux Temp w/o<br>Iosxe |                          |                              | 24,128.00         | 29,112.82                | 1                       | 29.112.83                    | 0.01         | (4,184.82)            |
|                    |                                      |                   |                                              | 003806 - Besetts Adoc Temp w/d<br>Loave |                          |                              | 7,719.00          | 3,483,54                 |                         | 3,493,54                     | 0.09         | 4,225 46              |
|                    |                                      |                   |                                              | 604001 - Telephone Strage               |                          |                              | 140.00            | 99.78                    |                         | .96.79                       | 0.00         | 42.21                 |
|                    |                                      |                   |                                              | 000001 - Travel-In State                |                          |                              |                   | 28.31                    |                         | 28.35                        | 0.08         | (28.95)               |
|                    |                                      |                   |                                              | 906803 - Transf-In State Student        |                          |                              | 227,00            | 0.01                     |                         | 100                          | 0.00         | 227.00                |
|                    |                                      |                   |                                              | 600002 - Phtvbrg                        |                          |                              |                   | 19.98                    |                         | 18.98                        | 0.03         | (99.94)               |
|                    |                                      |                   |                                              | 600090 - Other Expense                  |                          |                              |                   | 0.06                     |                         | 8.00                         | 0.00         | 1.00                  |
|                    |                                      |                   |                                              | 000948 - SupSrv - Supplier Aux          |                          |                              | 170.00            | 142.41                   |                         | 142.48                       | 0.09         | 227.62                |
|                    |                                      |                   | -                                            | 6609564 - Budget Carryloward-Aux        |                          | _                            | 467.046           | 0.06                     |                         | 100                          | 0.00         | 1407.040              |
|                    |                                      |                   | TOTAL_INDIRECT_DOSTS - Total lacend<br>Costs | 662807 - SP Indirect                    |                          |                              | 10.110.01         | 10.119.51                |                         | 05,118.34                    | 0.09         | 8.00                  |
|                    | 85038 - UCSO The Effect of Packag    | ing Tatel         |                                              |                                         |                          |                              | 49,016,47         | 49,016.47                |                         | -49,016-47                   | 0.08         | 1.02                  |

#### **Exclude Columns**

| combrance C   | urrent Budget 🔤                | or Your(s) Autoato                                                                                   | Nour to Date Autuals                                                                                                    | Inception to Date Actuals                                                                                                    | Encumbrances                                                                                                    | Balance Available                                                                                                    |
|---------------|--------------------------------|----------------------------------------------------------------------------------------------------|----------------------------------------------------------------------------------------------------|----------------------------------------------------------------------------------------------------|----------------------------------------------------------------------------------------------------|----------------------------------------------------------------------------------------------------|
| Pight click o | on the column he               | 406.821.05)                                                                                          | (20,614.09)                                                                                                    | (117,435.14)                                                                                                    | 0.00                                                                                                    | (32,131.39)                                                                                                    |
| and select E  | xclude colum                   | n. )6)                                                                                               | (20,614.09)                                                                                                    | (117,435.14)                                                                                                    | 0.00                                                                                                    | (32,131,39)                                                                                                    |
| 1             | 9.00                           | 0.00                                                                                                 |                                                                                                    | 0.00                                                                                                    | 0.00                                                                                                    | 0.00                                                                                                    |
| 0.00          | 44,364.00                      | 45,291.72                                                                                            | 9,724,77                                                                                                    | 55,018.49                                                                                                    | 0.00                                                                                                    | (10.652.49)                                                                                                    |
| 0.00          | 32,520.00                      | 11,870.60                                                                                            | 5,130.00                                                                                                    | 17,000.60                                                                                                    | 0.00                                                                                                    | 15,519.40                                                                                                    |
|               | 0.00                           | 0.00                                                                                                 |                                                                                                    | 0.00                                                                                                    | 0.00                                                                                                    | 0.00                                                                                                    |
| 0.00          | 40.740.00                      | 6.435.04                                                                                             | 1 146 00                                                                                                    | F 601 00                                                                                                    | n no                                                                                                    | 1 1 20 01                                                                                                    |
|               | Right Click of<br>and select E | Right click on the column he<br>and select Exclude colum<br>0.00 44;364.00<br>0.00 32,520.00<br>0.00 | Current Budget         Pvior View (s) Actasta           Right click on the column header         06 021 05)           and select Exclude column.         0 00           0.00         44,364.00         45,291.72           0.00         32,520.00         11,870.60           0.00         0.00         0.00 | Current Budget         Pvior Your(s) Actable         Your to Bate Autuals           Right click on the column header         06 821.05)         (20,614.09)           and select Exclude column.         0.00         (20,614.09)           0.00         0.00         9,724.77           0.00         32,520.00         11,870.60         5,130.00           0.00         0.00         1,156.01         1,156.02 | Current Budget         Prior Year(s) Actasts         Mounto Pate Actuals         Inception to Date Actuals           Right click on the column.         06.821.05)         (20.644.09)         (117,435.14)           and select Exclude column.         0.00         (20.614.09)         (117,435.14)           0.00         0.00         0.00         0.00           0.00         44,364.00         45,291.72         9,724.77         55,018.49           0.00         32,520.00         11,870.60         5,130.00         17,000.60           0.00         0.00         0.00         5,5130.00         1,556.01 | Current Budget         Prior Year(s) Actasts         Your to Sate Actasts         Inception to Date Actuals         Encumbrances           Right click on the column header         06.821.05         (20,614.09)         (117,435.14)         0.00           and select Exclude column.         5         (20,614.09)         (117,435.14)         0.00           0.00         0.00         0.00         0.00         0.00         0.00           0.00         44;364.00         45:291.72         9,724.77         55,018.49         0.00           0.00         32,520.00         11,870.60         5,130.00         17,000.60         0.00           0.00         0.00         5,435.01         1,156.02         5,601.00         0.00 |

## Add or Remove Subtotals

- Place the cursor in the yellow Acct Level 2 column header, right mouse click on the column header and select Show Subtotal > None.
- Place the cursor in the yellow Acct Level 2 column header, right mouse click and in the dropdown menu select Show Subtotal > After Values .
- Notice the Direct Costs and Indirect Costs.

| PI Name           | Project Friesct                         | Project End<br>Dt | Accil Level 2 Fdescr + T                     | Acd Fdescr                                | Mosth to Date<br>Actuals | Mosth to Date<br>Encambrance | Current<br>Budget | Prior Year(s)<br>Actuals | Year to Date<br>Actuals | Inception to Date<br>Actuals | Encumbrances | Balance<br>Available |
|-------------------|-----------------------------------------|-------------------|----------------------------------------------|-------------------------------------------|--------------------------|------------------------------|-------------------|--------------------------|-------------------------|------------------------------|--------------|----------------------|
| Pulvers Rimberley | 85028 - UCSD The Effect of<br>Packaging | 03/31/2017        | TOTAL_DIRECT_COSTS - Tatal Deed<br>Gosts     | 601826 - Sataries Aux Temp w/o<br>Inden   |                          |                              | 24,528.00         | 29,912.82                |                         | 29,112.83                    | 0.00         | (4,104.82)           |
|                   |                                         |                   |                                              | 603808 - Benefits Alloc Temp w/o<br>Leave |                          |                              | 7.710.00          | 3,493,54                 |                         | 2,493.54                     | 0.00         | 4,225.06             |
|                   |                                         |                   |                                              | 604801 - Takenhone tisage                 |                          |                              | 140.00            | .64.70                   |                         | 9979                         | 0.00         | 40.21                |
|                   |                                         |                   |                                              | 606801 - Traval-In State                  |                          |                              |                   | 28 35                    |                         | 26.35                        | 0.00         | (29.35)              |
|                   |                                         |                   |                                              | 606803 - Travel-in State Student          |                          |                              | 227.00            | 0.00                     |                         | 0.00                         | 0.00         | 227.09               |
|                   |                                         |                   |                                              | 660902 - Printing                         |                          |                              |                   | 19.98                    |                         | 10.98                        | 0.00         | (19.98)              |
|                   |                                         |                   |                                              | 680890 - Other Expense                    |                          |                              |                   | 8.00                     |                         | 0.00                         | 0.00         | 0.00                 |
|                   |                                         |                   |                                              | 660948 - SapSrv - Sapples Aux             |                          |                              | 370.00            | 142.43                   |                         | 142.48                       | 0.00         | 227.52               |
|                   |                                         |                   |                                              | 660954 - Budget Camyforword-Aux           |                          |                              | 4487.04           | 0.00                     |                         | 0.00                         | 0.00         | (487.04)             |
|                   |                                         |                   | TOTAL_DIRECT_COSTS - Total Devel Con         | eta Total                                 |                          | _                            | 32,896.96         | 32,896.96                | 1                       | 32,896.96                    | 0.00         | 0.00                 |
|                   |                                         |                   | TOTAL_HERECT_COSTS - Total Indirect<br>Costs | 662907 - SP indrect                       |                          |                              | 10,119.51         | 10,119.51                |                         | 16,110.51                    | 0.00         | 0.00                 |
|                   |                                         |                   | TOTAL_INDIRECT_COSTS - Total indirect        | Costs Total                               |                          |                              | 10,119.51         | 10,119.51                |                         | 16,119.51                    | 0.00         | 0.00                 |
|                   | 85028 - UCSD The Effect of Pa           | ckaging Total     |                                              |                                           |                          |                              | 49.016.47         | 49,016,47                |                         | 49,016.47                    | 0.00         | 0.00                 |

### Create a Dropdown Prompt

 Click on the section above the Project Fdesc column header, hold and drag the cursor upward and towards the screen center until you see a faint outline that says Pivot Table Prompts and release the cursor.

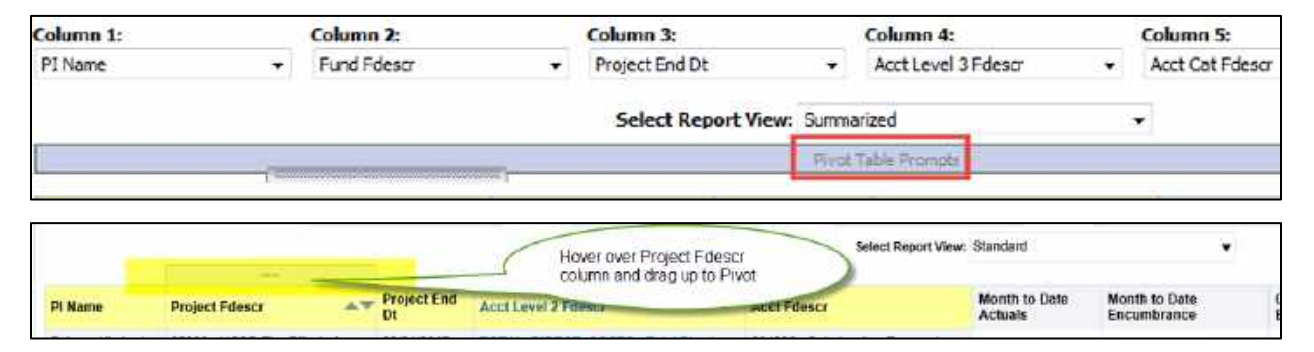

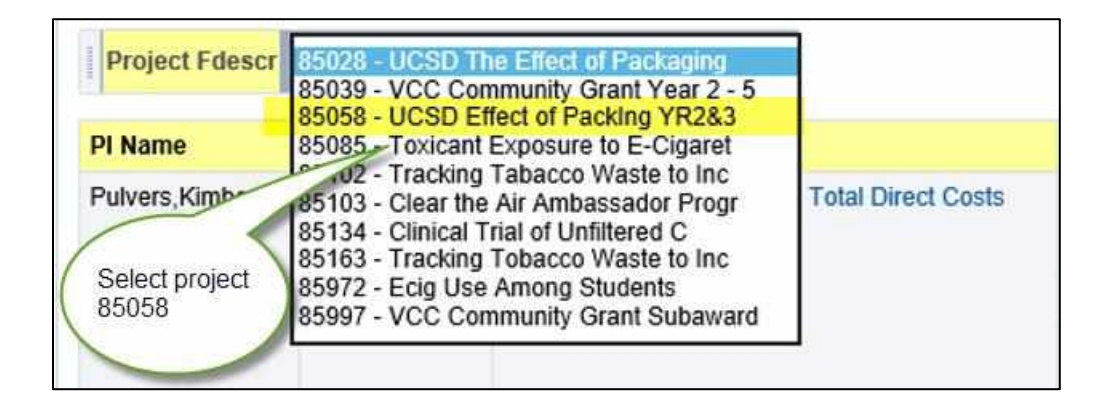

### Save Current Customization

Save Current Customization + Name It

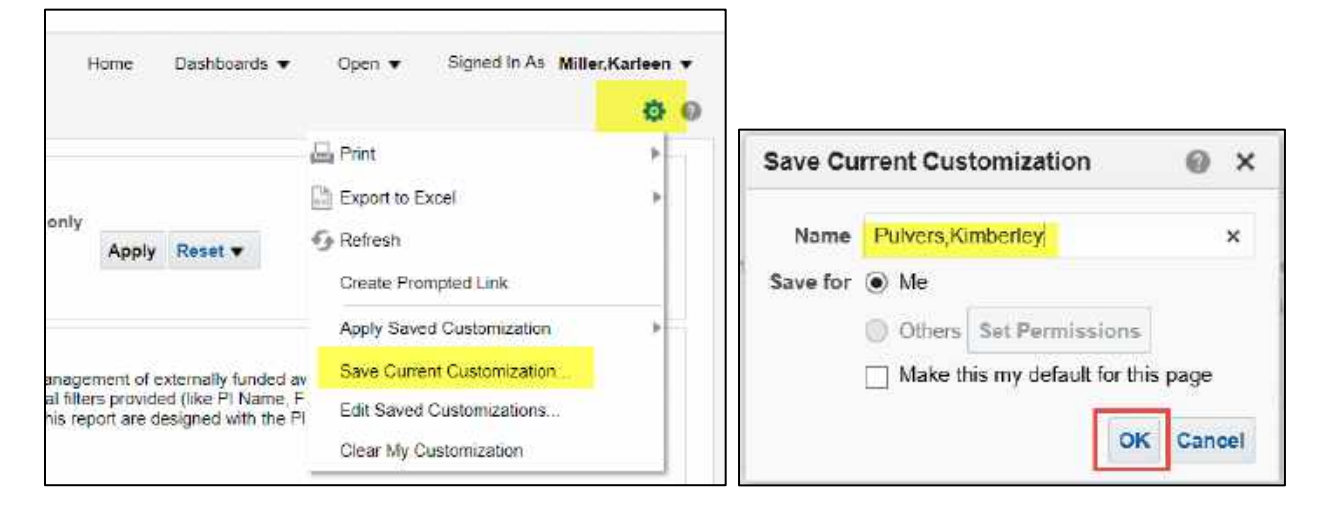

#### **Apply Saved Customization**

When using a saved customization the year and period need to be updated.

- Select Page Options icon in the upper right corner.
- Move the cursor over Apply Saved Customization and select the report name; the report will run for the fiscal year and period you originally selected.
- Change to desired *fiscal year* and *period*, and click **Apply Filters**.

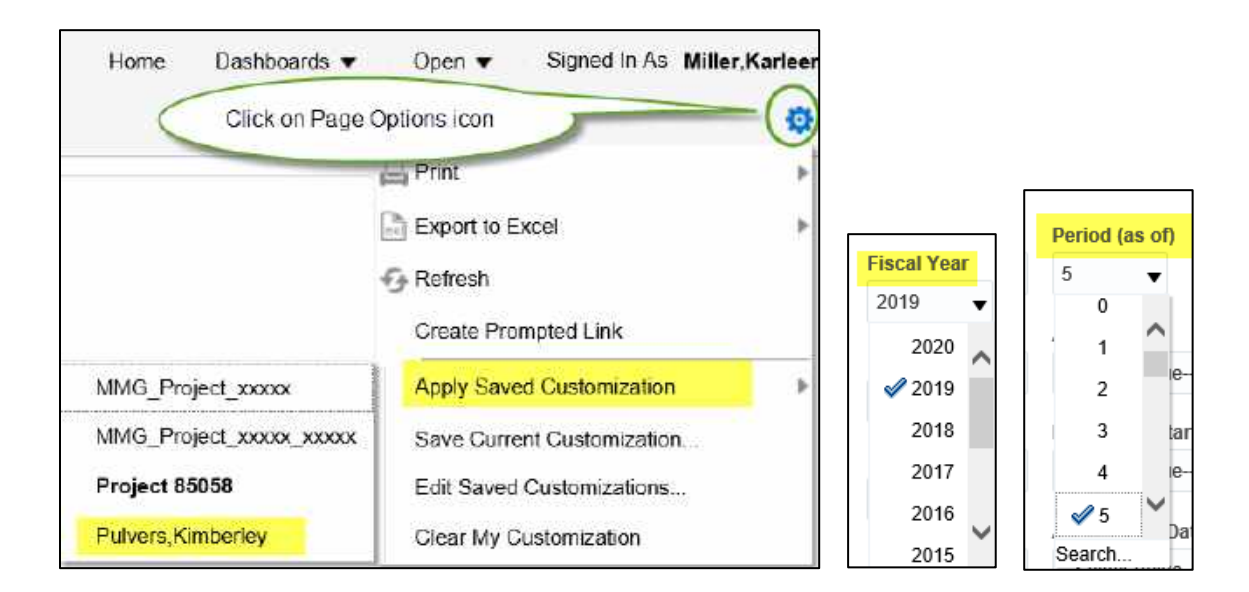

## **Export Report to Excel**

If the report is lengthy, click the dual arrows.

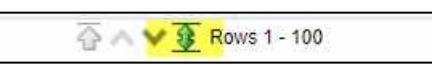

Click on the **Export** link and select **Excel 2007+** from the dropdown menu; this version will format with merged and wrapped fields. If you rather a basic format you can export to a .csv data file; see the image below.

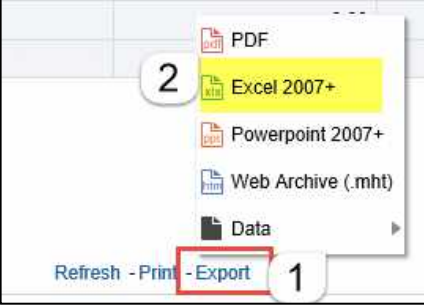

Example of excel export from data warehouse report, Manage My Grant.

| 1 - 1 2                    | $\checkmark$ $f_{\rm f}$ Business Unit = SN | AUR5 - CSUSM Corporation, Fiscal Year = 2019 | , Period = 5                                                                         |                | N                            |                     |                         |
|----------------------------|---------------------------------------------|----------------------------------------------|--------------------------------------------------------------------------------------|----------------|------------------------------|---------------------|-------------------------|
| A                          | B                                           | ¢                                            | D                                                                                    | E              | 1                            | G                   | н                       |
| Business Unit = SMURS      | - CSUSM Corporation, Fiscal Year =          | 2019, Period = 5                             |                                                                                      |                | 1                            | -                   | 1                       |
| Manage My Grant            |                                             |                                              |                                                                                      |                | 1                            |                     |                         |
| Time run: 1/22/2020 3:53:4 | 15 PM                                       |                                              |                                                                                      |                | Cirks                        | -<br>nabla Erlition |                         |
|                            |                                             |                                              |                                                                                      |                | GELK                         | maple county        |                         |
|                            |                                             |                                              |                                                                                      |                | 1                            |                     |                         |
|                            |                                             |                                              |                                                                                      |                |                              |                     |                         |
| Pro                        | ject Fileson 85058 - UCSD Effect of Packing | YR283                                        |                                                                                      |                |                              | _                   |                         |
| PI Name                    | Project End DE                              | Acct Level 2 Fdescr                          | Acct Edescr                                                                          | Current Sudget | Inception to<br>Date Actuals | Encumbraneses       | Balance<br>Available    |
| Pulvers,Kimberley          | 03/31/2020                                  | TOTAL_DIRECT_COSTS - Total Direct<br>Costs   | 601824 -<br>Salaries<br>Auxiliary Staff                                              | 0.00           | 0.00                         | 0.00                | 0.0                     |
|                            |                                             |                                              |                                                                                      |                |                              |                     |                         |
|                            |                                             |                                              | octi826 -<br>Salaries Aux<br>Temp w/o<br>Inave                                       | 44,364.00      | 55,016,49                    | 0.00                | 130,652,49              |
| <b>1</b>                   |                                             |                                              | 001820 -<br>Salanot Aux<br>Temp w/o<br>leave<br>001827 -<br>Salarvet Aux<br>Students | 44,364.00      | 55,016,49<br>17,000.60       | 0.00                | (10,052,49<br>15,519,40 |

## Export Report to .CSV

The .csv format is the standard layout and allows you to easily sort or filter.

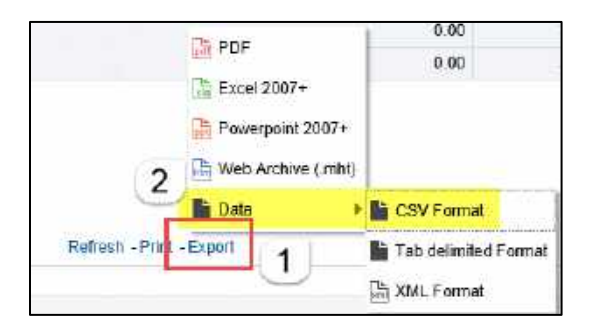

#### Example of .csv export from data warehouse report, Manage My Grant.

| Fiscal Year PI Name Project Edescr Project End Dt Acct Level 2 Edescr                | Acct Edescr                            | Acct Type Month to i Month to | Original Bi, Current Bi, Enc | umbrai Tot | al Pre-I Year 1 | to Da Prior Year | Inception |
|--------------------------------------------------------------------------------------|----------------------------------------|-------------------------------|------------------------------|------------|-----------------|------------------|-----------|
| 2019 Pulvers,Kin 85028 - UCSD 3/31/2017 0:00 TOTAL_DIRECT_COSTS - Total Direct Costs | 601826 - Salaries Aux Temp w/o leave   | 60 - Expenditures             | 24928                        | 0          | 0               | 29112.82         | 29112.8   |
| 2019 Pulvers,Kir 85028 - UCSD 3/31/2017 0:00 TOTAL_DIRECT_COSTS - Total Direct Costs | 603808 - Benefits Alloc Temp w/o Leave | 60 - Expenditures             | 7719                         | 0          | 0               | 3493.54          | 3493.5    |
| 2019 Pulvers,Kin 85028 - UCSD 3/31/2017 0:00 TOTAL_DIRECT_COSTS - Total Direct Costs | 604001 - Telephone Usage               | 60 - Expenditures             | 140                          | 0          | 0               | 99.79            | 99.7      |
| 2019 Pulvers,Kin 85028 - UCSD 3/31/2017 0:00 TOTAL_DIRECT_COSTS - Total Direct Costs | 606001 - Travel-In State               | 60 - Expenditures             |                              | 0          | 0               | 28.35            | 28.3      |
| 2019 Pulvers,Kir 85028 - UCSD 3/31/2017 0:00 TOTAL_DIRECT_COSTS - Total Direct Costs | 606803 - Travel-In State Student       | 60 - Expenditures             | 227                          | 0          | 0               | 0                |           |

#### Drill Down to Transaction Detail

#### You can see the detail of any field that has a hyperlink. e.g. Project 85058

| Pi Name 🔺 🔻                   | Project End Dt | Acct Level 2 Fdescr                               | Acct Edescr                             | Current Budget | Inception to Date Actuals | Encumbrances | Balance Available |
|-------------------------------|----------------|---------------------------------------------------|-----------------------------------------|----------------|---------------------------|--------------|-------------------|
| Pulvers, Kimberley 03/31/2020 |                | TOTAL_DIRECT_COSTS - Total Direct Costs           | 601824 - Salaries Auxiliary Staff       | 0,00           | 0.00                      | 0.00         | 0.00              |
|                               |                | 601825 - Salaries Aux Temp w/o leave              | 44,364.00                               | 55(016:49      | 0.00                      | (10,652.49)  |                   |
|                               |                |                                                   | 501827 - Salaries Aux Students          | 32,520.00      | 17,000.60                 | 0.00         | 15,519,40         |
|                               |                |                                                   | 603806 - Benetits Alloc Auxiliary Staff | 0.00           | 0.00                      | 0.00         | 0.00              |
|                               |                |                                                   | 603808 - Benefits Alloc Temp w/o Leave  | 10,740.00      | 6,601.99                  | 0.00         | 4,138.01          |
| -                             |                |                                                   | A                                       | 8,040.00       | 680.03                    | 0.00         | 7,359.97          |
| Fields                        | Fields wit     | h a hyperlink can be                              | 603810 - Benefits Adj to Actuals        | and the second | (950.78)                  | 0.00         | 950.78            |
|                               | Drived dor     |                                                   | 604001 - Telephone Usage                | 717.00         | 939.34                    | 0.00         | (222 34)          |
|                               |                |                                                   | 606001 - Travel-In State                | 779.00         | 0.00                      | 0.00         | 779.00            |
|                               |                |                                                   | 660947 - Other Vendor Parking           | 1,250.00       | 0.00                      | 0.00         | 1.250.00          |
|                               |                |                                                   | 660948 - SupSiv - Supplies Aux          | 1,970.04       | 4,164.15                  | 0.00         | (2,194.11)        |
|                               |                | TOTAL_DIRECT_COSTS - Total Direct Costs Total     | 1                                       | 100.330.04     | 83,451.82                 | 0.00         | 16,928.22         |
|                               |                | TOTAL_INDIRECT_COSTS - Total Indirect Costs       | 662807 - SP Indirect                    | 49,186.49      | 40,891.39                 | 0.00         | 8,295.10          |
|                               |                | TOTAL_INDIRECT_COSTS - Total Indirect Costs Total |                                         | 49,186.49      | 40,891,39                 | 0.00         | 8 295 10          |
| Pulvers, Rimberley, Total     |                |                                                   | 149,555,53                              | 124,343.21     | 0.00                      | 25,223.32    |                   |
| Grand Total                   | Grand Total    |                                                   |                                         | 149,566.53     | 124,343,21                | .0.06        | 25,223.32         |

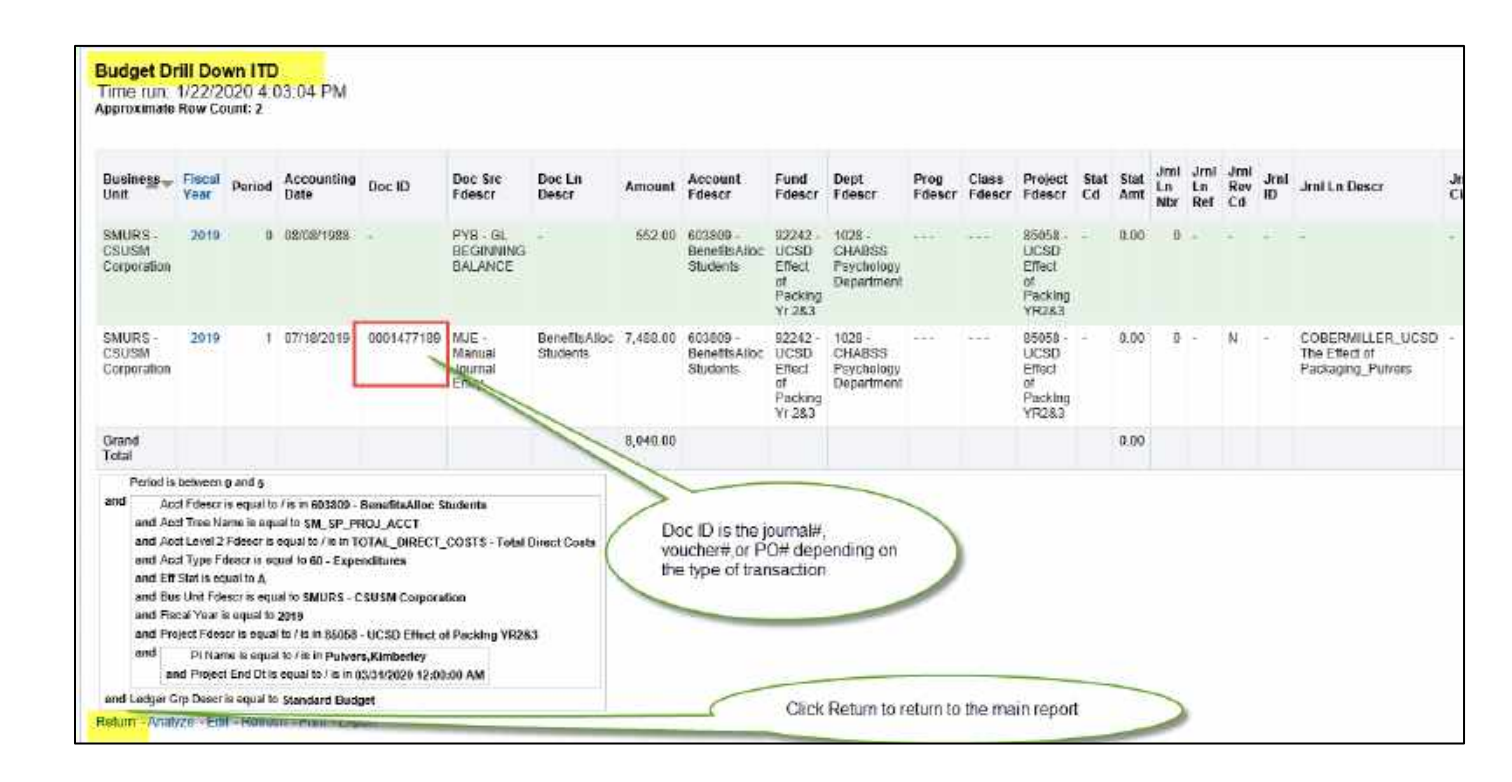

To return to the main report after the drill down click the **Return** link.

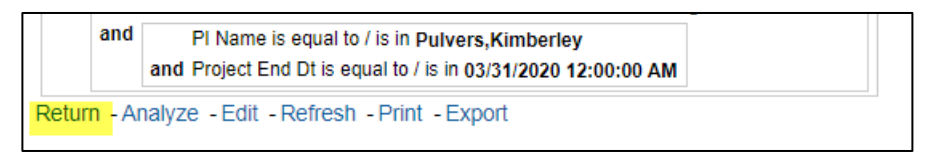

## **Practice Exercises**

| Manage My Grant Exercise #1                             | Manage My Grant Exercise #2                      |
|---------------------------------------------------------|--------------------------------------------------|
| Set the following filters:                              | Set the following filters:                       |
| <ul> <li>Business Unit SMURS</li> </ul>                 | <ul> <li>Business Unit SMURS</li> </ul>          |
| <ul> <li>Fiscal Year 2017</li> </ul>                    | <ul> <li>Fiscal Year 2018</li> </ul>             |
| – Period <mark>3</mark>                                 | – Period <mark>2</mark>                          |
| <ul> <li>Account Type 60 – Expense</li> </ul>           | <ul> <li>Account Type 60 – Expense</li> </ul>    |
| <ul> <li>Fund remove the "X"</li> </ul>                 | <ul> <li>Fund remove the "X"</li> </ul>          |
| <ul> <li>– PI Name Siyahhan, Sinem</li> </ul>           | <ul> <li>– PI Name Pulvers,Kim</li> </ul>        |
| Set Advanced Filter:                                    | Set Advanced Filter:                             |
| <ul> <li>Account Tree SM_SP_PROJ_ACCT</li> </ul>        | <ul> <li>Account Tree SM_SP_PROJ_ACCT</li> </ul> |
| Click Apply Filters                                     | Click Apply Filters                              |
| Select column headers:                                  | Select column headers:                           |
| PI Name                                                 | PI Name                                          |
| Project Fdescr                                          | Project Fdescr                                   |
| Project End Dt                                          | Project End Dt                                   |
| Acct Level 2 Fdescr                                     | Acct Level 2 Fdescr                              |
| Acct Fdescr                                             | Acct Fdescr                                      |
| Click <b>OK</b>                                         | Click <b>OK</b>                                  |
| Select Report View Standard                             | Select Report View <b>Standard</b>               |
| Add Subtotal to Acct Level 2 column                     | Add Subtotal to Acct Level 2 column              |
| Create a dropdown for <b>Project Fdescr</b>             | Create a dropdown for <b>Project Fdescr</b>      |
| Exclude unnecessary columns                             | Exclude unnecessary <b>columns</b>               |
|                                                         |                                                  |
| What is the Current Budget of Total Direct              | What is the Balance Available of Total Direct    |
| <i>Costs</i> for project <u>85038</u> ?                 | <i>Costs</i> for project <u>85102</u> ?          |
| = \$115,821.00                                          | = \$323,600.83                                   |
| Export the report as an <i>Excel 2007+</i> file format. | Export the report as a <i>.csv</i> file format.  |

## Exercise#1 answer:

| Home Manage My Grant Grant Admin Angel Albitio                                                                                                    | Project Edescr | \$5038 - EAGER | 9008 - EAGER: MAKER: Play is the Mak ♥    |                                        |                |                           |              |                   |  |  |
|----------------------------------------------------------------------------------------------------|----------------|----------------|-------------------------------------------|----------------------------------------|----------------|---------------------------|--------------|-------------------|--|--|
|                                                                                                    | Pi Name        | Project End Dt | April Level 2 Edescr                      | Acct Edener                            | Current Budget | Inception to Date Actuals | Encumbrances | Balance Available |  |  |
|                                                                                                    | Sivantish Shem | 69/30/2019     | TOTAL DIRECT COSTS - Total Direct Conts   | 501926 - Salaries Aux Temp w/b leave   | 7,756.00       | 1755.00                   | 0.00         | 0.00              |  |  |
|                                                                                                    | State State    | 00000000000    |                                           | 601827 - Salaries Aux Students         | 12 560 10      | 3,975.00                  | 0.50         | 0 184 40          |  |  |
|                                                                                                    |                |                |                                           | 501828 - Salaries Aux Romo to CSUSM    | 14.055.0.0     | 9.00                      | 12-00        | 14,055.00         |  |  |
|                                                                                                    |                |                |                                           | 603805 - Benefitz Auto Reimti to CSUSM | 8 732 00       | 0.00                      | 0.00         | 8,732.00          |  |  |
|                                                                                                    |                |                |                                           | 603808 - Banafits Alloc Temp w/o Laave | 01100          | 030 000                   | 0.00         | 8.40              |  |  |
|                                                                                                    |                |                |                                           | 503889 - BendfitzAlloc Students        | 059.00         | 159.02                    | 12-00        | 493.98            |  |  |
|                                                                                                    |                |                |                                           | 505001 - Travel-in State               | 1,330.00       | 1.902.10                  | 1,255 59     | (1.817.78)        |  |  |
|                                                                                                    |                |                |                                           | 606803 - Travel-In State Student       | 400.00         | 0.00                      | 0.00         | 480.00            |  |  |
|                                                                                                    |                |                |                                           | 513822 - Cent Serv Sub Contr & Agree   | 25,000.00      | 25,000.00                 | 11.00        | 0.00              |  |  |
|                                                                                                    |                |                |                                           | \$13823 - Com Serv IndependentContract | 1,650.00       | 0.00                      | 0.00         | 1.650.00          |  |  |
|                                                                                                    |                |                |                                           | 520002 - SP Subrecipient NO F&A        | 34,895,00      | 742.90                    | 34,142,10    | D.00              |  |  |
|                                                                                                    |                |                |                                           | 522002 - SP Participant Support NO F&A |                | 775 82                    | 11.00        | (775.82)          |  |  |
|                                                                                                    |                |                |                                           | 524502 - SP Stipents ND F&A            | 4,000.40       | 8.00                      | 0.00         | 8,000,00          |  |  |
|                                                                                                    |                |                |                                           | 660002 - Printing                      | 1,000,00       | 8,00                      | 0.00         | 1,000.05          |  |  |
|                                                                                                    |                |                |                                           | 660090 - Other Expense                 | 7,000.00       | 0.00                      | 11.00        | T.000.00          |  |  |
|                                                                                                    |                |                |                                           | 500948 - SupSrv - Supples Aux          | 2,900,00       | 2.00                      | 0.00         | 3,900.00          |  |  |
|                                                                                                    |                |                | TOTAL_DIRECT_COSTS - Total Direct Costs % | phuli                                  | 115,821.00     | 41,391.10                 | 35,307.60    | 39,122.21         |  |  |
|                                                                                                    |                |                | TOTAL_NOIRECT_COST9 - Tetal Indirect Cost | ts 952807 - SP Indirect                | 20.710.00      | 19.483.97                 | 11.00        | 17.224.83         |  |  |
|                                                                                                    |                |                | TOTAL_NDIRECT_COSTS - Total Indirect Cred | ts Total                               | 36,718.00      | 19,493.37                 | 0.00         | 17,224 63         |  |  |
|                                                                                                    | Sijahhan Sinam | Total          |                                           |                                        | 152,539.00     | 66,794-47                 | 35,307.60    | 56,346.84         |  |  |
|                                                                                                    | Gravid Total   |                |                                           |                                        | 152,539.00     | 90,794.47                 | 35,397.48    | 56,348.84         |  |  |
| Let Tree Name is equal to SM_EP_BRLL_ACCT<br>and Acd Type Folysis in equal to SM_EP_BRLL_ACCT<br>and ER SM as own this A<br>and Bus Unit Folgor is equal to SMMRS - CSUSM Corporation<br>and Encounter a equal to 2017<br>and ER This encounter a equal to 2017 |                |                |                                           |                                        |                |                           |              |                   |  |  |

#### Exercise#2 answer:

| Column 1: PI Name                                                                                                    | is:                                                   | Column 2; Proje | ct Fdescr   Column 3: Project End             | Dt Column 4: Acct Level 2 Po             | Nesci 🔹 🖉      | Jolumn 5: Acct Edescr     | <ul> <li>Cota</li> </ul> | nnñ:Hide          |
|----------------------------------------------------------------------------------------------------|-------------------------------------------------------|-----------------|-----------------------------------------------|------------------------------------------|----------------|---------------------------|--------------------------|-------------------|
|                                                                                                    |                                                       |                 | Select Fo                                     | aport View: Standard                     |                |                           |                          |                   |
|                                                                                                    | Project Edisor 05102 - Tracking Tabacco Wasle to Inc. |                 |                                               |                                          |                |                           |                          |                   |
|                                                                                                    | PI Name                                               | Project End Dt  | Acct Level 2 Fdescr                           | Acot Fdesor                              | Current Budget | Inception to Date Actuals | Encumbrances             | Balance Available |
|                                                                                                    | Pulvers, Kimberley                                    | 03/31/2020      | TOTAL_DRRECT_CORTS - Tinal Direct Costs       | 601826 - Salaries Aux Temp w/o leave     | 80,719.00      | 38,913,95                 | 0.00                     | 41,405.0          |
|                                                                                                    |                                                       |                 |                                               | 601827 - Salaries Aux Students           |                | 300.00                    | 0.00                     | (300.00)          |
|                                                                                                    |                                                       |                 |                                               | 601828 - Sakarles Aux Reimb to CSUSM     | 54,514,00      | 0.00                      | 0.00                     | 54,514.00         |
|                                                                                                    |                                                       |                 |                                               | 603805 - Benefits Aux Reimb to CBUSM     | 26,112,00      | 0.00                      | 0.00                     | 25,112.00         |
|                                                                                                    |                                                       |                 |                                               | 683808 - Benefits Alloc Temp w/o Leave   | 9.686.00       | 4,717.68                  | 0.00                     | 4,968.30          |
|                                                                                                    |                                                       |                 |                                               | 603809 - BenefitsAlloc Students          |                | #2:00                     | 0.00                     | (12.00)           |
|                                                                                                    |                                                       |                 |                                               | 606001 - Travel-In State                 | 10,750.00      | 0.00                      | 0.00                     | 10,750.00         |
|                                                                                                    |                                                       |                 |                                               | 613822 - Cont Serv Sub Contr & Agree     | 25 000 00      | 0.00                      | 25 000 00                | 0.00              |
|                                                                                                    |                                                       |                 |                                               | 613823 - Cont Serv Independent/Contractr | 89 000 00      | 0.00                      | 0.00                     | 59,000.00         |
|                                                                                                    |                                                       |                 |                                               | 620002 - SP Subrecipient NO F&A          | 112,857.00     | 0.05                      | 25,229.00                | 54,658 00         |
|                                                                                                    |                                                       |                 |                                               | 660945 - Other Incentives                | 10.000.00      | 0.00                      | 0.00                     | 10.000.00         |
|                                                                                                    |                                                       |                 |                                               | 660948 - SupSrv - Supplies Aux           | 20.901.00      | 405.54                    | 0.00                     | 20,495,46         |
|                                                                                                    |                                                       |                 |                                               | 660949 - SupServ - Services Aux          | 2,000.05       | 6.05                      | 0.00                     | 2,000.00          |
|                                                                                                    |                                                       |                 | TOTAL_DIRECT_COGTS - Total Direct Costs Total |                                          | 421 579.00     | 44,749.17                 | fi3 229 00               | 303,600 63        |
|                                                                                                    |                                                       |                 | TOTAL_INDRECT_COSTS - Total indirect Cost     | 662807 - SP Indeed                       | 765,964.00     | 21.927.09                 | 0.00                     | 144,026.91        |
|                                                                                                    |                                                       |                 | TOTAL_INDIRECT_COSTS - Total indirect Cost    | is Total                                 | 165.954.00     | 21.927.09                 | 0.00                     | 144,026.91        |
|                                                                                                    | Palvers, Kimberley                                    | Total           |                                               |                                          | 567 533 00     | 66,676.26                 | fi3 229.00               | 467,627,74        |
|                                                                                                    | Grand Total                                           |                 |                                               |                                          | 587,533.00     | 96.676.26                 | 53 229 00                | 467,627.74        |
| Acct True Name is equal to \$M_\$P<br>id Acct True Edenci is equal to 60 - 60<br>id Eff Stat is equal to A<br>id Eff Stat is equal to A<br>id Eff Stat is equal to A | _PROJ_ACCT<br>ipenditures<br>- CSUSM Corporatio       | 0               |                                               |                                          |                |                           |                          |                   |